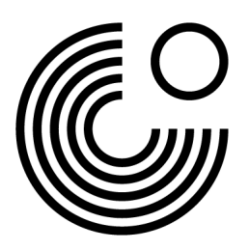

# **REGISTRIERUNG UND ERSTANMELDUNG AUF MEIN GOETHE.DE**

1. Der Eingang zum Portal **Mein Goethe.de** ist die Schaltfläche **Anmelden** unter <u>www.goethe.de.</u>

Mit Klick auf die Schaltfläche Anmelden öffnet sich das Drop-Down-Menü.

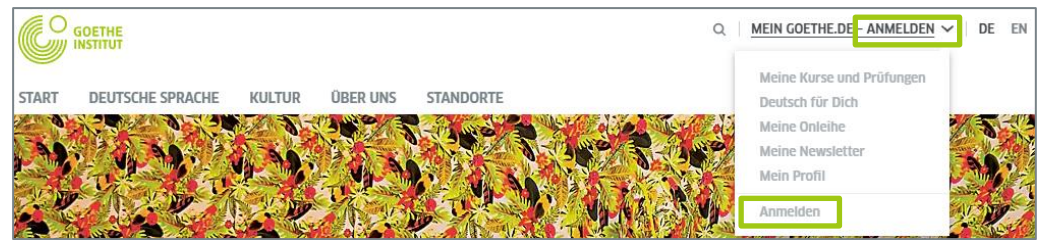

Klicken Sie im Drop-Down-Menü erneut auf Anmelden.

|                                            | ١            |
|--------------------------------------------|--------------|
| E-Mail                                     |              |
| Passwort                                   | ۲            |
| Passwort vergessen?<br>Angemeldet bleiben? |              |
| ANME                                       | LDEN         |
| Neu beim Goethe-Institut? Me               | ehr erfahren |
| REGIST                                     | RIEREN       |
|                                            |              |

# Klicken Sie bei Ihrem ersten Besuch auf **Registrieren**.

Tipp: Alternativ zu dieser schriftlichen Anleitung können Sie sich das Video-Tutorial "Registrierung und Erstanmeldung auf Mein Goethe.de" ansehen.

## REGISTRIEREN

Kostenlos registrieren und alle Angebote des Goethe-Instituts nutzen: Lernplatform und Community "Deutsch für dich", Deutschkurse und Prüfungen buchen, Bibliothekskatalog und Onleihe, Newsletter und Apps

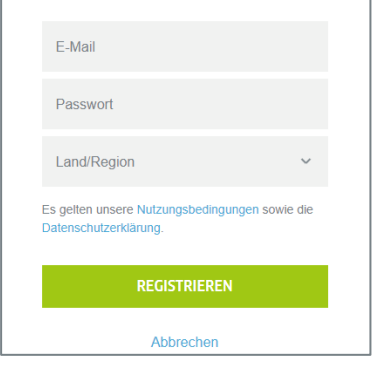

2. Bitte geben Sie hier Ihre E-Mail-Adresse, ein selbst gewähltes Passwort und Ihr Land oder Ihre Region ein.

Bitte nehmen Sie die geltenden Nutzungsbedingungen und die Datenschutzerklärung zur Kenntnis.

Schließen Sie den Vorgang ab, indem Sie auf **Registrieren** klicken.

www.goethe.de

Stand: März 2022 Copyright © Goethe-Institut e.V. Alle Rechte vorbehalten

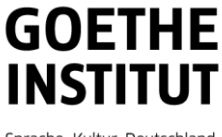

Sprache. Kultur. Deutschland.

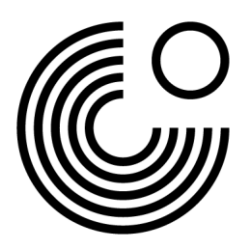

3. Um die Registrierung erfolgreich abzuschließen, öffnen Sie bitte in Ihrem E-Mail-Posteingang die E-Mail mit dem Absender **noReply-kdf2**<sup>1</sup> und dem Betreff **Mein Goethe.de / Zugang aktivieren**.

| Mein Goethe.de / Zugang aktivieren                                                                                                    |  |  |
|----------------------------------------------------------------------------------------------------|--|--|
| Von: noReply-kdf2@goethe.de 🔂                                                                                                    |  |  |
| Willkommen bei Mein Goethe.de. Bitte klicken Sie auf den folgenden Link, um Ihren Zugang zu aktivieren und Ihre E-Mail-Adresse zu bestätigen: |  |  |
| https://my.goethe.de/kdf/TC?t=3krhphm7p4858h2kh755&ort=deDE                                                                                   |  |  |
| Wenn der oben angegebene Link nicht funktioniert, kopieren Sie die URL in das Adressfeld eines neuen Browserfensters.                         |  |  |
| Bitte antworten Sie nicht auf diese E-Mail. Antworten auf diese Nachricht werden nicht abgerufen oder beantwortet.                            |  |  |
| Wenn Sie sich nicht bei Mein Goethe.de registriert haben, können Sie diese E-Mail ignorieren.                                                 |  |  |

4. Klicken Sie auf den darin enthaltenen Bestätigungslink<sup>2</sup>. Es öffnet sich die Ihnen schon bekannte Maske. Tragen Sie Ihre E-Mail-Adresse und Ihr Passwort ein, klicken Sie dann auf **Anmelden**.

| ANMELDEN                                                     |       |  |
|--------------------------------------------------------------|-------|--|
| Kontoaktivierung abgeschlossen. Sie können sich<br>anmelden. | ı nun |  |
| E-Mail                                                       |       |  |
| Passwort                                                     | ۲     |  |
| Passwort vergessen?                                          |       |  |
| Angemeldet bleiben?                                          |       |  |
| ANMELDEN                                                     |       |  |
| Neu beim Goethe-Institut? Mehr erfahren                      |       |  |
| REGISTRIEREN                                                 |       |  |

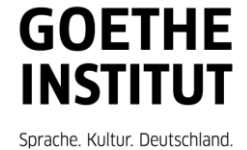

<sup>&</sup>lt;sup>1</sup> Nur durch den E-Mail-Versand können wir prüfen, ob die Anmeldung tatsächlich von der eingetragenen E-Mail-Adresse stammt.

<sup>&</sup>lt;sup>2</sup> Warnung: Sollten Sie keine Mail mit Absender noReply-kdf2@goethe.de in Ihrem Posteingang sehen, kann das folgende Ursachen haben:

Die Aktivierungsmail stammt aus der Sicht Ihres Mailprogrammes und Ihres Mailproviders von einem unbekannten Absender und enthält standardisierten Inhalt. Mails mit diesen Merkmalen werden oft nicht direkt zugestellt. Bitte schauen Sie bei Ihrem Mailprovider in die Ordner "Spam" oder "Unbekannt" (sie können bei Ihnen anders heißen), ob sich unsere Aktivierungsmail dort befindet.

Wenn das nicht der Fall sein sollte, haben Sie möglicherweise bei der Eingabe der Mail-Adresse einen Fehler gemacht. Wiederholen Sie die Registrierung auf Mein Goethe.de. Wenn Sie dabei die Meldung erhalten, dass die Adresse bereits registriert ist, liegt der Fehler woanders. Wenden Sie sich dann bitte an das Sprachkursbüro oder Ihre Lehrkraft vor Ort.

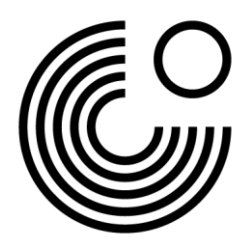

### 5. Sie kommen auf die **Startseite Ihres Accounts**.

| Startseite<br>Mein Profil                                                                       | WILLKOMMEN USER                                                                                                    |                                                                                                    |
|-------------------------------------------------------------------------------------------------|----------------------------------------------------------------------------------------------------|----------------------------------------------------------------------------------------------------|
| Kurse<br>Prüfungen<br>Interessen<br>Onleihe<br>Newsletter<br>Kontoeinstellungen und Datenschutz | Mein Profil<br>Laden Sie ein Profilbild hoch und<br>geben Sie Ihre persönlichen Daten<br>ein.<br>MEIN PROFIL                                                                         | Kurse<br>Informationen zu Ihren Kursen und<br>Zugang zu Ihren Kursräumen auf der<br>Lernplattform<br>KURSE |
|                                                                                                 | Prüfungen<br>Informationen zu ihren Prüfungen<br>sowie ihre Prüfungsergebnisse<br>PRÜFUNCEN                                                                                          | Interessen<br>Geben Sie an, für welche Themen Sie<br>sich interessieren.<br>INTERESSEN                     |
|                                                                                                 | Onleihe<br>Leihen Sie digitale Medien in der<br>Onleihe des Goethe-Instituts aus.<br>ONLEIHE                                                                                         | Newsletter<br>Abonnieren Sie Newsletter, zu<br>Themen, die Sie interessieren.<br>NEWSLETTER                |
|                                                                                                 | Kontoeinstellungen und<br>Datenschutz<br>Hier konnen Sie Ihre E-Mail-Adresse<br>und Ihr Passwort ändern oder Ihre<br>Kontodaten exportieren.<br>KONTDENSTELLUNGEN UND<br>DATEXSCHUTZ |                                                                                                    |

#### 6.1. Klicken Sie zuerst auf Mein Profil.

| Control MEIN GOETHE.DE             |                                             | User 1  |
|------------------------------------|---------------------------------------------|---------|
| Startseite<br>Mein Profil          | MEIN PROFIL                                 |         |
| Kurse                              | Persönliche Angaben                         |         |
| Prutungen                          | Spitzname                                   |         |
| Onleibe                            |                                             |         |
| Newsletter                         | Banistamama in dar Community                |         |
| Kontoeinstellungen und Datenschutz | Tital                                       |         |
|                                    | Rite sussibles                              |         |
|                                    | Ditte auswanien                             |         |
|                                    | Vorname Nachname                            |         |
|                                    |                                             |         |
|                                    | Land/Region * Goethe-Institut in Ihrer Nähe |         |
|                                    | Deutechland                                 |         |
|                                    | Deutschliend                                |         |
|                                    | Gaburtedatum                                |         |
|                                    | Tag Monat Jahr                              |         |
|                                    | Bitte auswählen 🗸                           |         |
|                                    |                                             |         |
|                                    |                                             | <b></b> |

Hier können Sie Ihre **persönlichen Angaben** hinterlegen. Bearbeiten Sie die Felder Vorname, Nachname, Geburtsdatum und Land/Region. Weitere Angaben sind optional. Bitte speichern Sie die Angaben.

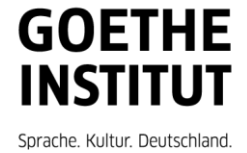

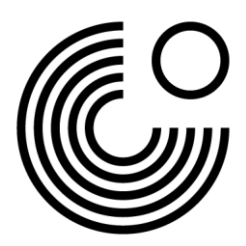

6.2. Klicken Sie links in der Navigationsleiste auf **Kontoeinstellungen und Datenschutz**.

| Startseite<br>Mein Profil          | KONTOEINSTELLUNGEN UND<br>DATENSCHUTZ                                                                                                   |
|------------------------------------|----------------------------------------------------------------------------------------------------|
| Kurse                              |                                                                                                    |
| Prüfungen                          | Anmoldodaton                                                                                                    |
| Interessen                         | Annededaten                                                                                                    |
| Onleihe                            | E-Mail-Adresse Passwort                                                                                                    |
| Newsletter                         | > > <del>(</del>                                                                                                    |
| Kontoeinstellungen und Datenschutz |                                                                                                    |
|                                    | Infos per E-Mail                                                                                                    |
|                                    | Ich möchte per E-Mail über neue Angebote des Goethe-Instituts informiert werden.    Bevorzugte Sprache   Bevorzugte Sprache *   Deutsch |
|                                    | ABBRECHEN SPEICHERN                                                                                                    |
|                                    |                                                                                                    |
|                                    |                                                                                                    |
|                                    | Datenschutz und Nutzungsbedingungen                                                                                                    |
|                                    | Es gelten unsere Nutzungsbedingungen sowie die Datenschutzerklärung.                                                                    |
|                                    |                                                                                                    |
|                                    | Meine Kontodaten exportieren                                                                                                    |
|                                    |                                                                                                    |

Hier können Sie Ihre Anmeldedaten (E-Mail-Adresse und Passwort) und Ihre bevorzugte Sprache ändern.

6.3. Klicken Sie links in der Navigationsleiste auf **Prüfungen** oder **Kurse**, um eine Prüfung oder einen Kurs hinzuzufügen. Im Eingabefeld **Kundennummer oder Registrierungs-Code** können Sie den Code eingeben.

| Startseite                                                                                                    | PRÜFUNGEN                                                                                                    |
|----------------------------------------------------------------------------------------------------|----------------------------------------------------------------------------------------------------|
| Mein Profil<br>Kurse<br>Prüfungen<br>Interessen<br>Onleihe<br>Newsletter<br>Kontoeinstellungen und Datenschutz | Prüfung hinzufügen<br>Zur Anzeige Ihrer Prüfungen geben Sie bitte Ihre Kundennummer oder Ihren<br>Registrierungscode ein. Sie finden Ihre Kundennummer in Briefen und<br>Rechnungen des Goethe-Instituts. Ihren Registrierungscode finden Sie in einer E-<br>Mail, die wir Ihnen zugeschickt haben.<br>Kundennummer oder Registrierungs-Code: |
|                                                                                                    | SPEICHERN<br>Nach der Eingabe Ihrer Registrierungsinformationen finden Sie Ihre Prüfungen auf der <u>Lemplattform</u> .                                                                                                    |

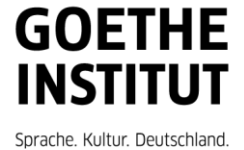

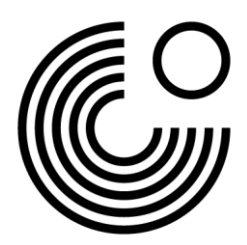

7. Zum Abmelden von Mein Goethe.de klicken Sie auf Ihren Namen und dann auf Abmelden.

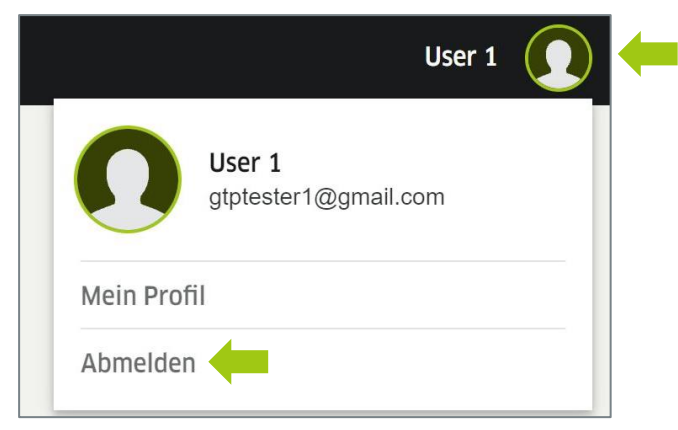

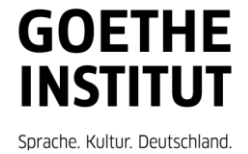